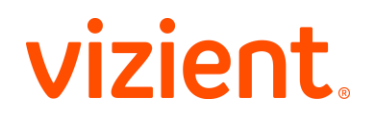

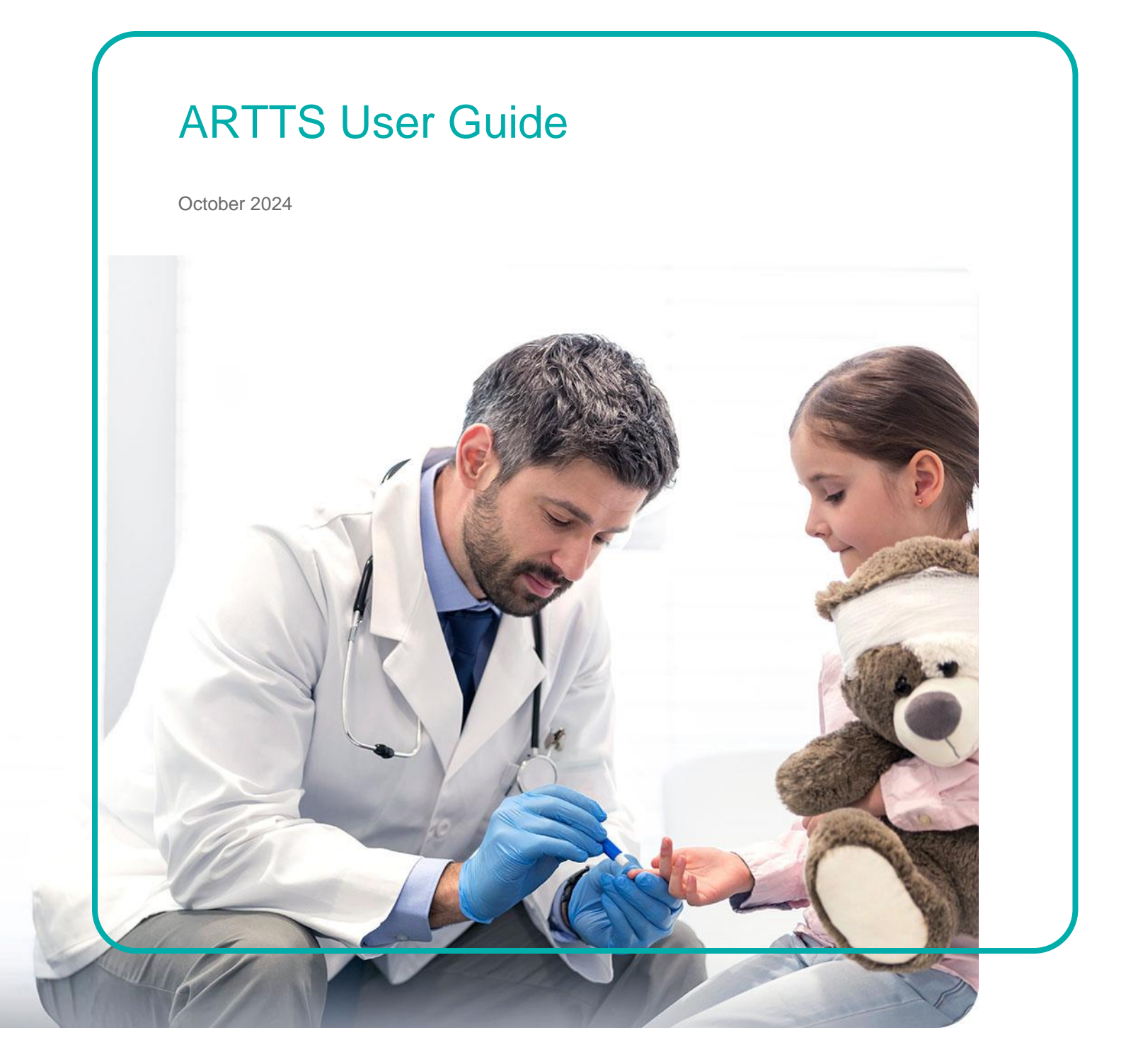

# Table of contents

| Background 3                                         |
|------------------------------------------------------|
| ARTTS Created with Supplier and Distributor Feedback |
| Access                                               |
| Process Overview                                     |
| Landing Page 4                                       |
| Templates                                            |
| Standard Template5                                   |
| Distribution Template                                |
| Loading Your Sales Reports                           |
| Loading using the Standard Template5                 |
| Loading Using the Custom Upload Option6              |
| Loading Zero Sales Reports9                          |
| Upload Management Screen 10                          |
| Submitted Reports Screen                             |
| View and Delete Unposted Reports12                   |
| Error Management                                     |
| Validation Errors and Mismatches13                   |
| Corrections Made17                                   |
| Validation Routine                                   |
| Helpful contacts for questions19                     |

# Background

## **ARTTS Created with Supplier and Distributor Feedback**

We have created the Admin Fee, Rebate and Transaction Tracking System (ARTTS) based upon feedback from suppliers and internal users to improve processes. The benefits of using the system include:

- Identifying situations where sales are being reported for terminated or other non-eligible providers
- Identifying situations where sales are reported outside of contract dates
- Allowing users to use their own internal reports to map into the Vizient template
- Improved error handling with both report uploads and member validation
- More timely reporting versus emailing reports

## Access

Access to the ARTTS system is standard with access to the Vizient Supplier Dashboard. To request access to the portal, please navigate to the Vizientinc.com website. Select Request a Login.

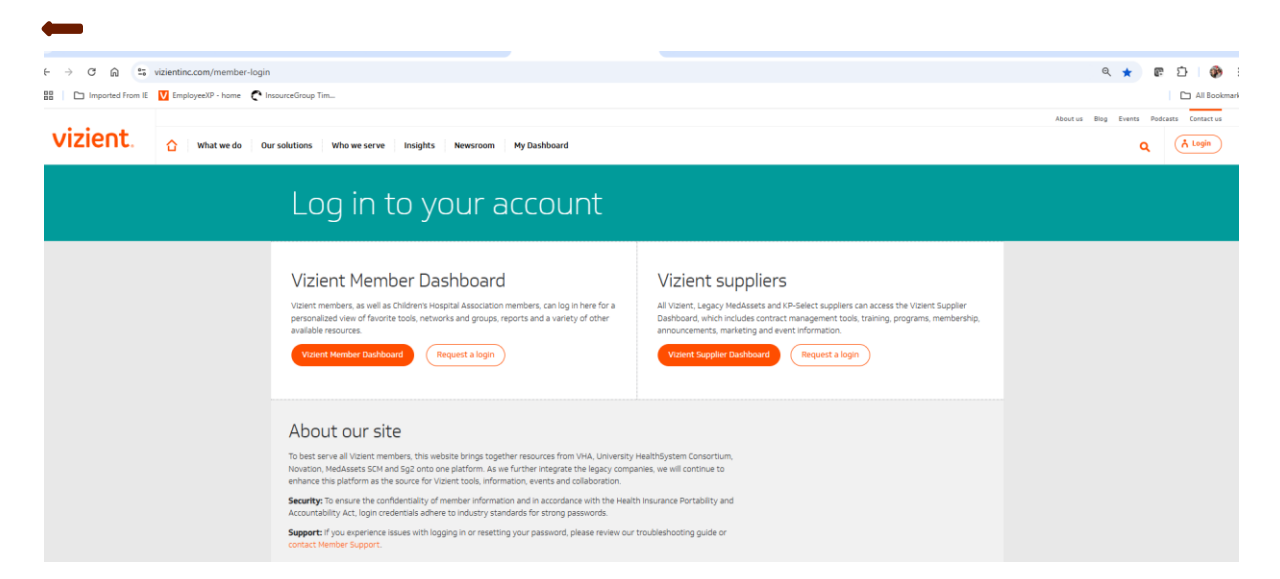

You will need your contract ID, contract name or an NDC number on your contract, and the contract start date. If you are replacing a former employee, you can make a request for that user be removed from access as a part of this request process. It will take one or two business days after you receive your Userid for the access to be fully operational.

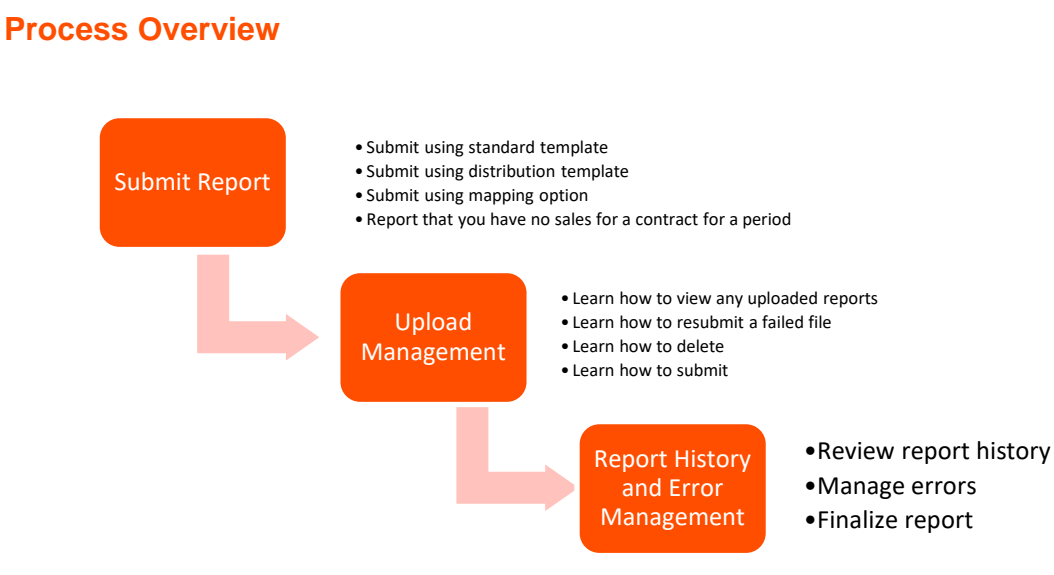

# **Landing Page**

The waffle icon at the top-right on the home page (see figure 1) provides useful links to the Vizient Supplier Dashboard. Additionally, it contains links to many useful information.

On the top-left of the home page, you will find the menu displayed along the three orange bars. You can click on this menu icon to show/hide the menu names. This allows you to better utilize the space for data display.

The three menu items on the home page relate to uploading the report, making sure the upload is successful, and managing errors before the data is accepted by Vizient.

- 1. Submit Sales Report: Use this menu to upload sales and zero-sales reports.
- 2. Upload Management: Use this menu to make sure your file has been uploaded successfully.
- 3. Submitted Reports: Use this menu to fix errors in your data before you submit the data to Vizient.

| i iguic i                      |                                                                                             |            |          |                       |               |
|--------------------------------|---------------------------------------------------------------------------------------------|------------|----------|-----------------------|---------------|
| ← → ♂ ⋒ 😫 artts.vizient        | nc.com/home                                                                                 |            |          | ् ★ 🕼                 | 5 I 🚯 E       |
| 🔠 🛛 Imported From IE 💟 Employe | el9 - home 🌔 insourceGroup Tim                                                              |            |          |                       | All Bookmarks |
| vizient.                       | Admin Fee, Rebate and Transaction Tracking System (ARTTS)                                   | 0          |          | Artts Jellybeans      | ±             |
| =                              | Home                                                                                        | Contract   | Lookup N | 4embership Lookup Dow | nloads        |
| 🚹 Home                         |                                                                                             |            |          |                       |               |
| II. Submit Sales Report        |                                                                                             |            |          |                       |               |
| Opload Management              | Welcome to ARTTS<br>(Admin Fee, Rebate and Transaction Tracking System)                     |            |          |                       |               |
| Submitted Reports              | By using this tool, you will be able to search our list of providers, search for your contr | act inform | ation    |                       |               |
|                                | submit sales reports, view your submission history and manage your file upl                 | loads.     | incion,  |                       |               |

## **Templates**

#### **Standard Template**

The standard template was updated with the launch of ARTTS to include some additional fields. If you do not have Novaplus® or Preferred Pediatric marketing fees as a part of your contract, the prior template will still work with the new system. The new template allows for the addition of HIN as an accepted identifier. It also allows for bill-to information to be sent. This can provide users with additional help in determining the relationship for the reported sales, where it is unclear.

While all fields are technically required, we recognize that not all fields will be available or applicable to all suppliers. We expect suppliers to populate all the fields relevant to them.

You do not need to populate all five identifiers. While we prefer the Ship-to Member ID (MID), we provide your organization with options to use one of three industry standard identifiers, Global Locator Number (GLN), DEA number or Health Industry Number (HIN) if you have those available in your system. You also have the option to continue using Label Identification Code (LIC) if you already have those cross-referenced, but this legacy Vizient identifier will not continue to be populated, and newer records will have Member ID populated in the LIC field.

#### **Distribution Template**

A new option will allow distributors to load summary level information based upon the specific distribution template. This template separates contract and non-contract sales into separate fields and is intended to include summary information for the purposes of reporting admin fees. Any other obligations to send data are still in force; this just makes it possible for you to load your file and see any issues with the data directly in the system rather than emailing your administrative fee report as a distributor.

#### Loading Your Sales Reports

#### Loading using the Standard Template

Most suppliers and service providers will use the standard template found on the supplier dashboard. To load your file, under the Submit Sales Report menu (Figure 2), select the Vizient Standard Upload radio button, in which you can add up to five files. Your email will be remembered from your user email address, but if you wish to copy others on your upload, you may add up to five additional emails by clicking the + symbol next to "Add additional email." You have the option to add notes to your upload. If you have more than one worksheet in your workbook, you will be prompted to select the worksheet that you wish to upload.

|                     | Home > Submit Sales                                                                         | Reports                                                                       |                                                                                  |                              |       |
|---------------------|---------------------------------------------------------------------------------------------|-------------------------------------------------------------------------------|----------------------------------------------------------------------------------|------------------------------|-------|
| Home                | Submit Sal                                                                                  | es Repo                                                                       | orts                                                                             |                              |       |
| Submit Sales Report | Complete the following to upl                                                               | oad sales reports. An a                                                       | esterisk "*" denotes required field                                              | d.                           |       |
| Upload Management   | Sul                                                                                         | omit Sales Repo                                                               | rts                                                                              | Report Zero                  | Sales |
| Submitted Reports   | Template Type                                                                               |                                                                               |                                                                                  |                              |       |
|                     | Vizient Stand     Custom Uploa     Distributor Up Upload Files Choose or drop up to s files | ard Upload (for su<br>id<br>oload (for distribut<br>for upload<br>A<br>or dro | ppliers and service provide<br>tors only)<br>dd File/Files<br>up files to upload | rs only]                     |       |
|                     | File Name                                                                                   | Sheet Name                                                                    | Notes                                                                            |                              |       |
|                     | Janets<br>Jellybeans                                                                        | Line Item Detail<br>                                                          | This is SYSCO Reportin                                                           | gl 🔂                         |       |
|                     | Confirmation emails will<br>Additional optior                                               | be sent to <mark>artts_jelly</mark> t<br>15                                   | peans@arttstest.com. Add addit                                                   | tional email addresses below |       |
|                     |                                                                                             |                                                                               |                                                                                  | $\bigotimes$                 |       |

Click Continue, and the system will attempt to upload the file.

## Loading Using the Custom Upload Option

If your data is not in one of the Vizient standard templates, you may choose to map your data into the database. As long as you use the same template, your mapping, once completely, will be saved by the system for future use. Please be mindful of the field names in your template. If they change, you will need to re-map the fieldnames to the Vizient recognized fields.

To map your file, choose the Custom Upload radio button (Figure 3), add your file. If you have more than one worksheet in your workbook, you may select the sheet you wish to load. You have the option to add

notes and copy additional users on a summary report of files uploaded. Click Continue to begin the mapping process.

Figure 3

| ubmit Sa                        | ales Repo                          | rts                                        |                          |  |
|---------------------------------|------------------------------------|--------------------------------------------|--------------------------|--|
| 1 General Inform                | nation — 😢 Cor                     | nplete Custom Mapping                      |                          |  |
| plete the following to u        | upload sales reports               |                                            |                          |  |
| Submit Sale                     | s Reports                          | Report Zero Sales                          |                          |  |
| Template Type                   |                                    |                                            |                          |  |
| O Vizient Stan                  | dard Upload (for su                | ppliers and service provide                | ers only)                |  |
| <ul> <li>Custom Uplo</li> </ul> | bad                                |                                            |                          |  |
| Upload Files                    |                                    |                                            |                          |  |
| Choose or drop files for u      | pload. If choosing Custom Upl      | oad, only one file can be processed at a t | ime                      |  |
|                                 |                                    |                                            |                          |  |
|                                 |                                    |                                            |                          |  |
|                                 |                                    |                                            |                          |  |
| File Name                       | Sheet Name                         | Notes                                      |                          |  |
| Janets<br>Jellybeans            | Line Item Detail<br>               | This is a note for testing                 | <u>//</u>                |  |
| Confirmation emails w           | vill be sent to <b>youremail</b> @ | <b>yourcompany.com</b> . Add additiona     | al email addresses below |  |
| Additional opti                 | ons                                |                                            |                          |  |
| Add additio                     | nal email (optional)               |                                            |                          |  |
| 0                               |                                    |                                            |                          |  |

When you click Continue, it will bring you to a screen (Figure 4) to allow you to indicate which fields in your file match the field in the database. If your field is already mapped, the data from your first row will show up on the far right. If you need to map for the first time, or data that is in your first row isn't showing up in the far-right hand column, click the box, "I need to make changes to the mapping fields below". Then, select the matching field from the drop-down box on every field that matches one of the Vizient template columns.

As you begin to map, the mapped fields will be shaded lighter, and the unmapped fields will be darker.

| Submit Sales Repo                                             | rts                                                                                                    |      |                |  |  |  |
|---------------------------------------------------------------|----------------------------------------------------------------------------------------------------|------|----------------|--|--|--|
| General Information — 2                                       | Complete Custom Mapping                                                                                                    |      |                |  |  |  |
| Review a mapping of your template. If change<br>your template | is are needed, select the option to make changes then edit the field from the list for each column that matches 🛛 Required Field * |      |                |  |  |  |
| I need to make changes to the map                             | ping fields below.                                                                                                    |      |                |  |  |  |
| Contract IE                                                   | Contract ID a                                                                                                    | i    | MS9999         |  |  |  |
| Ship-to GLN                                                   | Flequired Select your column value                                                                                                 | í)   |                |  |  |  |
| Ship-to LIC                                                   | Contract ID a                                                                                                    |      |                |  |  |  |
| Ship-to Member ID                                             | Ship-to LIC a                                                                                                    | G    |                |  |  |  |
| Ship-to DEA Number                                            | Ship-to Member ID a                                                                                                    | G    |                |  |  |  |
| Ship-to Customer ID                                           | Ship-to DEA Number a                                                                                                    | c () | 29,447         |  |  |  |
| Ship-to Customer Name                                         | Select your column value                                                                                                    | Ō    |                |  |  |  |
| Ship-to Customer Address 1                                    | Ship-to Customer Address 1                                                                                                    | ()   | 1600 7th Ave S |  |  |  |
| Ship-to Customer Address 2                                    | Ship-to Customer Address 2                                                                                                    | ()   |                |  |  |  |
|                                                               |                                                                                                    |      |                |  |  |  |

Continue to map until all your fields that have corresponding Vizient fields are mapped, and you will see the correct information in the right-hand column. Click "Continue" and the system will attempt to load it.

While the system will remember the mapping the next time you log on as the same user, you should always check that your first row of data is appearing on the right side of the screen. ARTTS remembers your mapping by column title. If your column changes titles, you will need to remap your file.

## Loading using the Distribution Template

To upload using the distribution template, follow the same steps as above, but select the Distributor Upload radio button. See figure 5.

| vizient                | Admin Fee, Rebate and Transaction Tracking System                                                                                                    | (ARTTS)                                            |
|------------------------|----------------------------------------------------------------------------------------------------|----------------------------------------------------|
| =                      | Home > Submit Sales Reports                                                                                                    |                                                    |
| A Home                 | Submit Sales Reports                                                                                                    |                                                    |
| 1. Submit Sales Report | Complete the following to upload sales reports. An asterisk "*" denotes requi                                                                                                    | ired field.                                        |
| Opload Management      | Submit Sales Reports                                                                                                    | Report Zero Sales                                  |
| Submitted Reports      | Template Type                                                                                                    |                                                    |
|                        | <ul> <li>Vizient Standard Upload (for suppliers and service processed of the service of the service of the</li></ul> | roviders only) dd additional email addresses below |

## **Loading Zero Sales Reports**

Some suppliers have occasionally needed to report no sales in a month, normally when a contract is just starting or you have a high value, low volume contract. Now, you can fill out the web form and submit your contract id and the period for which you have no sales. You have the option to put in notes and copy a user on the success message just like any other report. Please note that this process will post \$1 in sales and \$0 in admin fees to the downstream tables to enable Vizient to know that you have definitively stated that you have no sales for a particular month.

## **Upload Management Screen**

In this screen (Figure 6) you will be able to re-submit any failed reports, view issues that may have caused your file to require attention or delete and reload any reports that you may have loaded in error. Your screen will show your original report name, the status, the total rows you loaded, the sales and the total fees. If you have multiple types of fees (for example, Admin or Transaction Fees, Novaplus<sup>®</sup> and/or Preferred Pediatric Program fees) you can hover over your total fees on the screen to see a breakout of the totals of your differing fee types.

## Figure 6

| vizient.            | Admin Fee, Rebate and Tran | saction Tracking System (A            | RTTS)                       |                                 |                                |                               | 0                | III Member Name        | 1       |
|---------------------|----------------------------|---------------------------------------|-----------------------------|---------------------------------|--------------------------------|-------------------------------|------------------|------------------------|---------|
|                     | Linland Mana               |                                       |                             |                                 |                                |                               |                  | Dov                    | wnload  |
| Submit Sales Report | Upload Manag               | gement                                |                             |                                 |                                |                               |                  | View Uplow             | ad Summ |
| Upload Management   | Please resolve the repor   | t failures below by resubmitti        | ng your report with correct | ions. Once resubmitted successf | ully, please select 'Proceed ' | to Next Step' to complete voi | ır report submis | ision                  |         |
| Submitted Reports   |                            |                                       |                             |                                 |                                |                               |                  |                        |         |
|                     | Total of 559 records foun  | d                                     |                             |                                 |                                |                               | Calculate        |                        |         |
|                     | Heport Name                | Status                                | Upload Date                 | Iotal Rows                      | Iotal Sales                    | Iotal Fees                    | Fees%            | Actions                |         |
|                     | Venu-SpreadSales_3Fe       | <ul> <li>Successful upload</li> </ul> | 11/30/23 11:39 AM           | 1                               | \$ 300.00                      | \$ 30.00                      | 10.0             | 0% Proceed to Next Ste |         |
|                     | 322389.xlax                | Report needs attention                | 11/30/23 11:39 AM           | 3,832                           | \$ 3,959,357.51                | \$ 235,405.04                 | 5.5              | Retry 0 E              |         |
|                     | DupCheck_1.xlsx            | Unknown System Failure                | 11/30/23 5:04 AM            | 0                               | \$ 0.00                        | \$ 0.00                       | 0.0              | 10% Retry 🖻            |         |
|                     | MS9141_Aug2022.xlsx        | <ul> <li>Successful upload</li> </ul> | 11/29/23 12:53 PM           | 609,300                         | \$ 108,907,851.23              | \$ 3,215,094.50               | 2.5              | Proceed to Next Step   |         |
|                     | RX01110 July_2023.xl       | <ul> <li>Successful upload</li> </ul> | 11/29/23 12:44 PM           | 8,477                           | \$ 1,729,431.41                | \$ 167,550.56                 | 9.6              | Proceed to Next Str    |         |

## **Successful Upload**

You should confirm that the totals match your expected results in total sales, total fees and total rows, as well as the calculated total fee percent for accuracy before clicking the "proceed to next step" button. That step releases the file to the submitted reports page. **Your file is not submitted until you click on that button or 24 hours have passed.** 

If you determine that the totals are not accurate, you may delete the report by clicking on the trashcan symbol.

## **Report Needs Attention**

This status message indicates that the report failed to upload due to a number of data type validation options. Since each row must have an invoice date, a contract ID and must have only numerical

information in the sales or fee columns, any of those issues may cause your failure. Click on the <sup>•</sup> icon to learn more about the cause of the upload failures. See Figure 7. Within that pop up screen, you can

export a .csv formatted file that will provide the exact row on your file that caused the error. That will allow you to fix the issue with the source file and retry. Clicking on the red Retry button will clear the error from your screen.

#### Figure 7

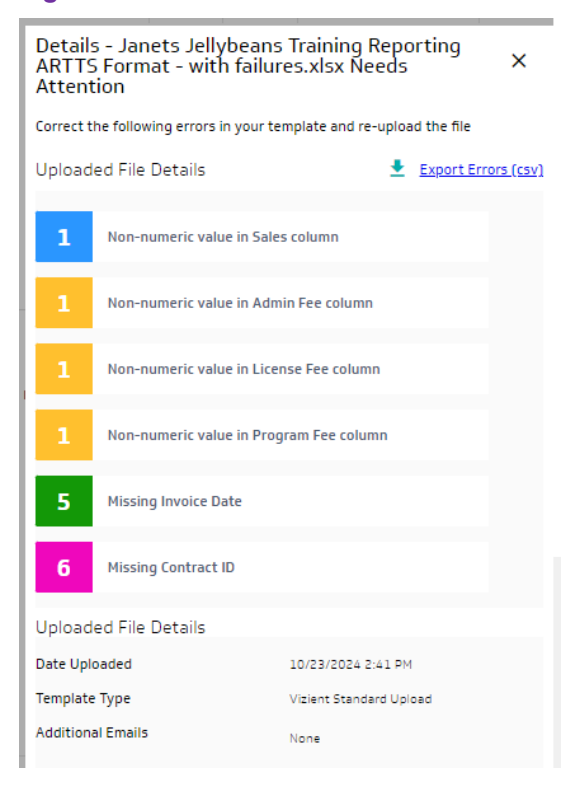

To see the rows that have an error, you can click on the export errors link and the file will indicate which rows in your original file may need attention. To fix this type of error, click 'retry' or the trash can icon and retry your upload with the corrected file. Please note that your failure notification will remain on this page until you retry or delete the attempt.

#### **Unknown System Failures**

This status message means that the file likely failed due to a connectivity issue. Please try again by clicking the red Retry button. That action will clear it from the screen and navigate you back to the Submit Sales Report screen to try again. If it persists, please send the report to ARTTS@vizientinc.com for us to help troubleshoot.

# **Submitted Reports Screen**

In this screen, you will be able to view and delete any unposted reports, view any errors and finalize reports for the Vizient team to review and post. See Figure 8.

## Figure 8

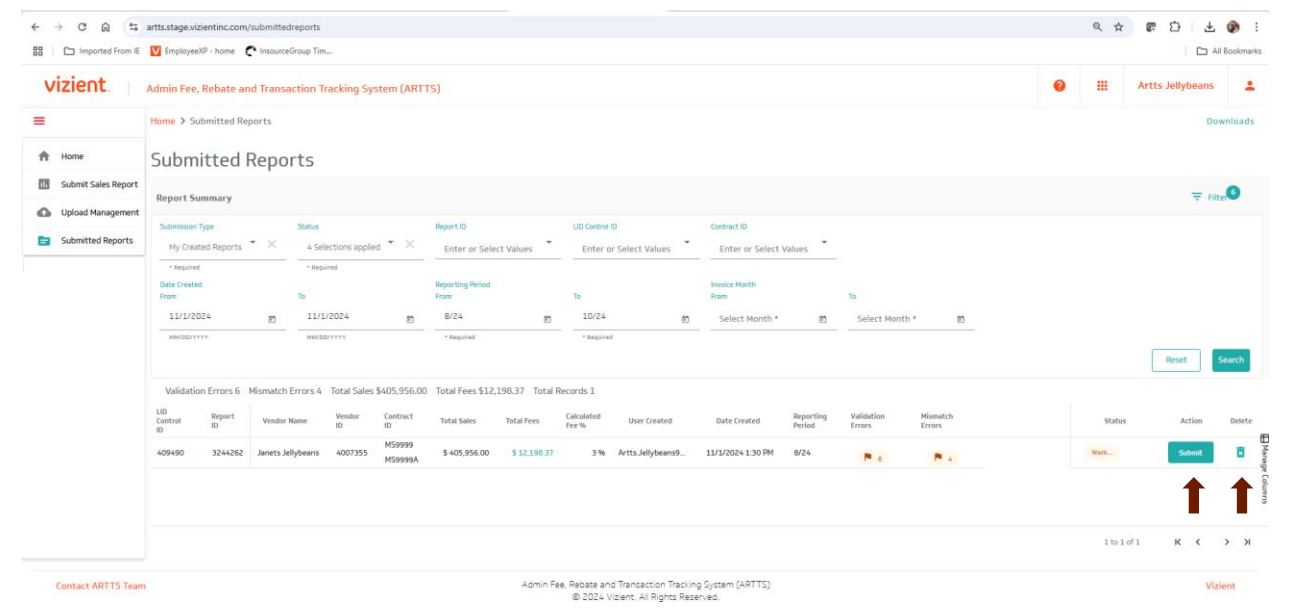

## **View and Delete Unposted Reports**

You may delete and reload any unsubmitted reports by clicking on the trash can icon. You will have access for 24 hours or until you submit the report to view details or submit except during our close processing. During this normally the four to five business days after the 15<sup>th</sup> each month, there may be a business need to push your reports earlier if you do not do so. If you need to have a report backed out that is already submitted, please reach out to ARTTS@Vizientinc.com.

You can also view summaries of previously loaded reports by adjusting the filters at the top of the screen. From the submitted reports screen, you can see a summary of your Validation Errors and Mismatch Errors.

You also can submit without reviewing your errors if you choose to do so. If you wish to submit, you can do so from the Action column within the Report History Screen.

# **Error Management**

## Validation Errors and Mismatches

To enable the details on the errors, click on the red Supplier work in Process link within the Submitted reports screen. See Figure 9. That will allow you to open and see the details of the individual errors.

## Figure 9

| Report Sun           | nmary            |              |                             |                    |                         |                |                     |                         |   |                                       |   |               |          |        |
|----------------------|------------------|--------------|-----------------------------|--------------------|-------------------------|----------------|---------------------|-------------------------|---|---------------------------------------|---|---------------|----------|--------|
| Submissio<br>All Rej | on Type<br>ports | - Stat       | tus<br>4 Selections applied | Report II          | D<br>r or Select Values | •              | LID Contro<br>Enter | IID<br>or Select Values | ÷ | Contract ID<br>Enter or Select Values | ÷ |               |          |        |
| Date Crea<br>From    | ted              | То           | Required                    | Reportin<br>From   | ng Month                |                | То                  |                         |   | Invoice Month<br>From                 |   | То            |          |        |
| Selec                | t Date           | Ē 8          | 3/9/2024                    | 3/24               |                         | •              | 5/24                |                         | Ē | Select Month                          | • | Select Mont   | h        | Ē      |
| MM/DD                | ALAAA            | ,            | M/DD/YYYY                   | - Requ             | ired                    |                | * Requir            | rd                      |   |                                       |   |               |          | Reset  |
| Validation           | Errors 100 Mis   | smatch Error | s 54 Total Sales \$67,5     | i6,875.84 To       | tal Fees \$394,790      | ).57 Tota      | al Record           | s 22                    |   |                                       |   |               |          |        |
| LID Control<br>ID    | Report ID        | Contract ID  | Date Created                | Reporting<br>Month | Invoice<br>Month        | Valid<br>Error | ation<br>s          | Mismatch<br>Errors      |   |                                       |   |               | Status   | Action |
| 361859               | 2863044          | MS9999       | 8/9/2024 11:21 AM           | 3/24               |                         |                | 8                   | P 8                     |   |                                       |   | $\rightarrow$ | Supplier | Submit |
| 361857               | 2863043          | MS9999       | 8/9/2024 11:02 AM           | 3/24               |                         |                | 8                   | P 8                     |   |                                       |   |               | Supplier | Submit |
| 361644               | 2861899          | MS9999T      | 8/1/2024 6:23 PM            | 3/24               |                         |                | 4                   | × 0                     |   |                                       |   |               | Vizient  |        |
| 361652               | 2861891          | MS9999T      | 8/1/2024 6:23 PM            | 3/24               |                         | ~              | 0                   | P 2                     |   |                                       |   |               | Vizient  |        |
| 361643               | 2861872          | MS9999T      | 8/1/2024 6:17 PM            | 3/24               |                         | ~              | 0                   | × 0                     |   |                                       |   |               | Vizient  |        |
| 361592               | 2861817          | M59999       | 7/31/2024 11:56 AN          | 3/24               |                         |                | 8                   | <b>F</b> 6              |   |                                       |   |               | Supplier | Submit |
| 361412               | 2861608          | MS9999       | 7/24/2024 1:55 PM           | 3/24               |                         |                | 4                   | <b>P</b> 7              |   |                                       |   |               | Supplier | Submit |

Once in the error correction screen (see figure 10) the top of this screen contains metrics on the types of errors on the left side, and if there are any potential duplicate batch alerts on the top right side. You can use the Collapse Details button to hide that information from the screen.

On the bottom half of the screen, you will see all unhandled errors on the Validation Errors and Mismatches tab. You can click and unclick on the types of errors to focus on a specific type.

| Report ID 3244223                                                  | 2110                             |              |              |                      |                                                                                                    |                                                                                                    |                                                                                                    |             |                  |
|--------------------------------------------------------------------|----------------------------------|--------------|--------------|----------------------|----------------------------------------------------------------------------------------------------|----------------------------------------------------------------------------------------------------|----------------------------------------------------------------------------------------------------|-------------|------------------|
| Janets Jellybeans (4007355                                         | 5)                               |              |              |                      |                                                                                                    |                                                                                                    |                                                                                                    |             | Y Expand D       |
|                                                                    |                                  |              |              |                      |                                                                                                    |                                                                                                    |                                                                                                    | Rev         | alidate Submit R |
| Validation Errors                                                  | and Mismatches (7)               |              | Correctio    | ons Made (32)        |                                                                                                    |                                                                                                    |                                                                                                    |             |                  |
| e-Select All 🛛 3 Validatio                                         | on Errors 🗹 4 Mismatch H         | Errors       |              |                      |                                                                                                    |                                                                                                    |                                                                                                    |             | Export 🕤         |
|                                                                    | Total transactions               | 7 of 7       |              | Total Sales          | \$106,100.00                                                                                                    | Total Fees \$3,183.33                                                                                                    | Total Rows Loaded 7                                                                                                    |             | Percentage Er    |
| 3 Invalid Supplier<br>Dates - Member                               | Error Type                       | Contract IDs | Invoice Date | # of<br>Transactions | Submitted Ship To                                                                                                    | Membership Information                                                                                                    | Submitted Bill To                                                                                                    | Total Sales | Total Fees       |
| 2 Mismatch @<br>Member States V<br>2 Mismatch @<br>Member Cities V | Sale after member end date       | M59999       | 03/01/2024   | 1                    | HIN: 932430L00<br>Supplier Customer ID: 26980<br>Name: Long Beach Memorial Medical Center<br>Addr2: 2001 Atlantic Ave<br>Addr2:<br>City: Long Beach<br>State: CA | HN: 932430L00<br>MID: 2624664<br>Nome: Long Beach Memorial Medical Center<br>Addr2: 2011 Atlantic Ave<br>Addr2:<br>City: Long Beach<br>State: CA | HIN:<br>Name: MemorialCare Health System<br>Addr2: 17360 Brookhurst St<br>Addr2:<br>City: Fountain Valley<br>State: CA   | \$ 250.00   | \$ 7.55          |
|                                                                    | Sale after member end date       | MS9999A      | 06/01/2024   | 1                    | MID: 449<br>Supplier Customer ID: 27844<br>Name: Saint Francis Medical Center<br>Addr: 211 St Francis Dr<br>Addr:C. Cape Girardeau<br>State: MO                  | MID: 449<br>Name: Saint Francis Medical Center<br>Addr1: 211:51:Francis Dr<br>Addr2:<br>City: Cape Girardeau<br>State: MO                        | MID:<br>Name:<br>Addr1:<br>Addr2:<br>City:<br>State:                                                                     | \$ 4,000.00 | \$ 120.00        |
|                                                                    | Sale before member<br>start date | M59999       | 07/01/2023   | 1                    | MID: 1361<br>Supplier Customer ID: 29447<br>Name: The Childrens Hospital of Alabama<br>Addr:: 1600 7h Ave S<br>Addr2:<br>City: Birmingham<br>State: AL           | MID: 1361<br>Name: The Childrens Hospital of Alabama<br>Addr2: 1600 7th Ave S<br>Addr2:<br>City: Birmingham<br>State: AL                         | MID: 1361<br>Name: The Childrens Hospital of Alabama<br>Addr2: 1800 7th Ave S<br>Addr2:<br>City: Birmingham<br>State: AL | \$ 500.00   | \$ 15.05         |
|                                                                    | Mambar identifier state          |              |              |                      | MID: 9<br>Supplier Customer ID: 30244<br>Name: Abbott Northwestern Hosp                                                                                          | MID: 9<br>Name: Sentara Health<br>Addr1: 1300 Sentara Park 4th Fir                                                                               | MID:<br>Name:<br>Addr1:                                                                                                  |             |                  |

Within this tool, you can update a provider's identifier but cannot update invoice dates or contract IDs. If you have a need to update contract IDs or date you may need to delete and reload. There are a number of differing types of errors based upon the validation routine that is documented later in this guide.

- Invalid Supplier Dates Contract
  - 'Sales before contract start date' displays instances where the invoice date is before the contract start date. If you don't understand this error, please reach out to us at ARTTS@vizientinc.com.
     There are rare instances where the dates update incorrectly for renewed contracts.
  - 'Sales after contract end date' displays instances where the invoice date is after the contract end date or revenue end date, whichever is greater. Please note for long lead-time capital equipment contracts, we recommend the order date be placed into the invoice date field for validation purposes.
- 'Missing Member Identifiers' includes instances where an identifier was not provided for any of our acceptable identifiers, Member ID, LIC, GLN, DEA or HIN.
- 'Invalid Member Identifiers' includes instances where the identifier is on the source file but is unable to be matched up with any record in the Vizient membership table.
- Invalid Supplier Dates Member our research principles include attempting to find an alternate identifier using the provided provider's name and address information for all of the following types of errors.
  - 'Sales before member start date' includes instances where the invoice is before the provider start date for the identifier provided.

- 'Sales after member end date' includes instances where the invoice is after the provider end date for the provided member identifier.
- 'Member cannot purchase on this contract' generally includes instances where the provider exists, but the contract is not valid for that specific identifier. An example may include a Provista only contract with reporting for a Vizient provider. Additionally, this type of error may include instances where the provider is in a status that is not eligible for the GPO.
- 'Member is deleted' includes instances where our membership team has identified the record as a duplicate or otherwise should not have been created. In instances where the membership team has identified the surviving record, the error would be automatically fixed by the system. This error would appear where there was not a documented surviving record.
- Custom Contract Errors for a limited number of custom contracts, we ensure that the identifiers
  provided are within the custom group. As of the publication of this document, we were only checking
  validation for three custom groups, Kaiser Permanente, Captis, and ProvSource (Providence St.
  Joseph).
- Mismatch Errors these types of notifications indicate a possible error. We display these types of differences to allow a user to review and ensure that the correct provider is receiving credit for a sale. Most state mismatches are true duplicates and need to be corrected like validation errors.
  - 'Member identifier state mismatch' indicates instances where the provided state does not match the state in the membership database.
  - 'Member Identifier city mismatch' includes instances where the city in the uploaded file does not match either the membership city or any city in our city alias table. While we do our best to populate common abbreviation differences to the table, we do not currently have a complete method to populate alternate cities within a zip code.

|                                                                                                   | (A. 1997)                    |              |              |                      |                                                                                                    |                                                                                                    |                                                                                                    |                 | Linese a        |
|---------------------------------------------------------------------------------------------------|------------------------------|--------------|--------------|----------------------|----------------------------------------------------------------------------------------------------|----------------------------------------------------------------------------------------------------|----------------------------------------------------------------------------------------------------|-----------------|-----------------|
| Imported From IE EmployeeXP                                                                       | - home 🥐 InsourceGrou        | ap Tim       |              |                      |                                                                                                    |                                                                                                    |                                                                                                    |                 |                 |
| rror Manageme                                                                                     | nt                           |              |              |                      |                                                                                                    | Back To Submitted Rep<br>Back To Submitted Rep<br>Back To Submitted R | Iorts Report Summary Contract De                                                                                        | tail Contract L | ookup Member    |
| Janets Jellybeans (4007355                                                                        | )                            |              |              |                      |                                                                                                    |                                                                                                    |                                                                                                    |                 | ✓ Expand        |
|                                                                                                   |                              |              |              |                      |                                                                                                    |                                                                                                    |                                                                                                    | Reval           | lidate Submit   |
| Validation Errors                                                                                 | and Mismatches (10)          |              | Correct      | tions Made (29)      |                                                                                                    |                                                                                                    |                                                                                                    |                 |                 |
|                                                                                                   |                              |              |              |                      |                                                                                                    |                                                                                                    |                                                                                                    |                 | [Turnet]        |
| Select An 6 Validation                                                                            | n Errors 4 Mismato           | n Errors     |              |                      |                                                                                                    |                                                                                                    |                                                                                                    |                 | Export          |
|                                                                                                   | lotal transaction            | 15 3 01 3    |              | Total Sale           | \$1,250.00                                                                                                    | Total Fees \$37.65                                                                                                    | Total Rows Loaded 3                                                                                                    |                 | Percentage Erro |
| Identifiers                                                                                       | Error Type                   | Contract IDs | Invoice Date | # of<br>Transactions | Submitted Ship To                                                                                                    | Membership Information                                                                                                    | Submitted Bill To                                                                                                    | Total Sales     | Total Fees      |
| 3 Invalid Supplier  Dates - Member  2 Mismatch Member States 2 Mismatch 0 Mismatch 0 Mismatch 0 0 | Missing member<br>identifier | M59999A      | 06/01/2023   | 1                    | MD:<br>Supplier Customer ID: 27408<br>Name: Providence St. Vincent Hedical Ctr<br>Addr. 2020 SW. Bernes Rd<br>Addr.<br>City: Pettiand<br>State: DB   | MD:Q<br>Name<br>Addr.1<br>Addr.2<br>Situ:<br>Situ:<br>Cencel Update                                                                                                    | MIC: 43193<br>Name: Providence<br>Add: 1001 Ind Ave SW Ste 9016 Velley Office<br>Addr.<br>City, Benton<br>State: WA     | \$ 300.00       | \$9.05          |
|                                                                                                   | Missing member<br>identifier | M59999A      | 06/01/2023   | 1                    | MD:<br>Supplier Customer ID: 27545<br>Name: Providence Regional Med Cntr - Pacific<br>Addr1: 916 Pacific Ave<br>Addr2:<br>City: Everett<br>State: WA | MID:<br>Name:<br>Addr1:<br>Addr2:<br>City:<br>State:                                                                                                    | MID: 43193<br>Name: Providence<br>Addr1: 1801 Lind Ave SW Ste 9016 Valley Office<br>Addr2:<br>City: Renton<br>State: WA | \$ 500.00       | \$ 15.05        |
|                                                                                                   | Missing member<br>identifier | M59999       | 09/01/2023   | 1                    | MID:<br>Suppler Customer ID: 28204<br>Name: Providence St. John's Health Ctr<br>Addr1: 2121 Santa Monica Blvd<br>Addr2:<br>City: Santa Monica        | MID:<br>Name:<br>Addr1:<br>Addr2:<br>City:<br>State:                                                                                                    | MID: 43193<br>Name: Providence<br>Addr: 1801 Lind Ave SW Ste 9016 Valley Office<br>Addr2:<br>City: Renton<br>State: WA  | \$ 450.00       | \$13.55         |

To update a provider identifier, you can double click on the submitted ship-to name or address. See figure 12. That action will turn the field purple and allow you to click one more time to bring up a provider lookup. The "Show Active Only" bar is slid to active only by default. If you wish to see non-active providers, you may slide that slide bar to the left.

## Figure 12

|                          |                                   |                          |                                           |                                  |             |                 |               |                              |                            |                        |                       |               |          |       |            |                                 | C3    | ×        |
|--------------------------|-----------------------------------|--------------------------|-------------------------------------------|----------------------------------|-------------|-----------------|---------------|------------------------------|----------------------------|------------------------|-----------------------|---------------|----------|-------|------------|---------------------------------|-------|----------|
| Membership l             | Lookup                            |                          |                                           |                                  |             |                 |               |                              |                            |                        |                       |               |          |       |            |                                 |       |          |
| Submitted In             | formation                         |                          |                                           |                                  |             |                 |               |                              |                            |                        |                       |               |          |       |            |                                 |       | $\sim$   |
| Invoice Month<br>06/2023 | Ship To MEM<br>Bill To MEM        | D 43193                  | Ship To LIC                               | S                                | Ship To GLN | 5               | Ship To DEA   |                              | Ship To HIN<br>Bill To HIN |                        |                       |               |          |       |            |                                 |       |          |
| Ship To Provider<br>Name | Providence St.<br>Vincent Medical | Ctr Ship To<br>Address 1 | 9205 S.W. Barr<br>Rd                      | nes Ship To<br>Address 2         |             | Ship To<br>City | Portland      | Ship To<br>State             | OR                         | Ship To<br>ZIP         |                       | -             |          |       |            |                                 |       |          |
| Bill To Provider<br>Name | Providence                        | Bill To Address          | 1801 Lind Ave<br>Ste 9016 Valle<br>Office | SW<br>Bill To Addres             | 5           | Bill To<br>City | Renton        | Bill To<br>State             | WA                         | Bill To<br>ZIP         |                       | -             |          |       |            |                                 |       |          |
|                          |                                   |                          |                                           |                                  |             |                 |               |                              |                            |                        |                       |               |          |       | ± €        | xport 🕣 Reset 🔻 Fil             | e Cer | ^        |
| System ID  Enter value   |                                   | Report ID  Enter value   |                                           | Member Identifier<br>Enter value | •           | Show            | w Active Only | Search                       | h                          |                        |                       |               |          |       |            |                                 |       |          |
| Name O<br>vinc           |                                   | Address 1  9205 S%W% B   | larnes                                    | Address 2  Enter value           |             | City City City  | alue          | State                        | •<br>nter value            |                        | Zip code  Enter value |               |          |       |            |                                 |       |          |
| Total records 5          | of 5                              |                          |                                           |                                  |             |                 |               |                              |                            |                        |                       |               |          |       |            |                                 |       |          |
|                          | Status                            | Company Name             | Provider<br>Start Date                    | Provider<br>Term Date            | MEMID       | Syste           | em ID         | Provider N                   | lame                       | Addre                  | ss 1                  | Address 2     | City     | State | ZIP Code   | Primary Description             | Bed 9 | si       |
| Select                   | Active                            | Vizient                  | 3/5/2014                                  |                                  | 1165368     | 43193           | з р           | MG St Vincer                 | nt                         | 9205 SW B<br>MT2800    | arnes Rd Ste          |               | Portland | OR    | 97225      | Clinic/Medical Group            | 0     | Hanag    |
| Select                   | Active                            | Vizient                  | 5/15/1998                                 |                                  | 43330       | 43193           | а р<br>м      | rovidence St<br>edical Cente | Vincent                    | 9205 Sw B              | arnes Rd              |               | Portland | OR    | 97225-6603 | General Medical and<br>Surgical | 523   | ge Colum |
| Select                   | Active                            | Vizient                  | 6/18/2015                                 |                                  | 2427435     | 43193           | а Р<br>М      | rovidence St<br>edical-Launi | : Vincent<br>dry/Linen     | 9205 SW B              | arnes Rd              | Laundry/Linen | Portland | OR    | 97225-6603 | Laundry                         | 0     | 3        |
| Select                   | Active                            | Vizient                  | 12/15/1999                                |                                  | 57239       | 43193           | 3 P<br>R      | rovidence St<br>adiation Onc | Vincent<br>cology          | 9205 Sw B              | arnes Rd              |               | Portland | OR    | 97225-6603 | Clinic/Medical Group            | o     |          |
| Select                   | Active                            | Provista                 | 12/2/2015                                 |                                  | 2575246     | 11538           | 821 T         | OC Radiation                 | Oncology -                 | 9205 SW B<br>Pavillion | arnes Rd E            |               | Portland | OR    | 97225      | Ambulatory Surgery              | 0     |          |

You may enter as much information as you want in the search box. Each item is a 'contains' filter, so in general, a partial address and a partial name is one of the best ways to research. Once you have found a specific provider, click on the 'select' button to update your record. Once you have made all your corrections, click on the 'revalidate' button to ensure that the new selections are valid. See Figure 13.

## Figure 13

| €      | G 🕼 🖼 artts.stage.vizient                                             | inc.com/submittedreports/errormanag                                           | ement                             |                   |                        |                                | ਕ ਸ ਵ ਪਾ 💓 :                           |
|--------|-----------------------------------------------------------------------|-------------------------------------------------------------------------------|-----------------------------------|-------------------|------------------------|--------------------------------|----------------------------------------|
| 00     | Imported From IE 📙 EmployeeXP - I                                     | home  C InsourceGroup Tim                                                     |                                   |                   |                        |                                | All Bookmarks                          |
| ↑<br>□ | Error Managemer<br>Report ID 3244223                                  | nt                                                                            |                                   |                   | Back To Submitted R    | eports Report Summary Contract | t Detail Contract Lookup Member Lookup |
|        | Janets Jellybeans (4007355)                                           |                                                                               |                                   |                   |                        |                                | ← Expand Details                       |
|        | Validation Errors at                                                  | nd Mismatches (7)<br>d, select Revalidate Button.<br>Errors 4 Hismatch Errors | Corrections Made (29)             | ]                 |                        |                                | Revalidate Submit Report               |
|        | E Invalid Supplier                                                    | Total transactions 0 of 0                                                     | Total Sales \$0.00                |                   | Total Fees \$0.00      | Total Rows Loaded 0            | Percentage Error 0%                    |
|        | 2     Marnatch<br>Member States       2     Marnatch<br>Member Cities | Error Type Contract IDs                                                       | Invoice Date # of<br>Transactions | Submitted Ship To | Membership Information | Submitted Bill To              | Total Soles Total Frees                |

If you have records that are true invalids, you have options depending on the status of your payment request. If you have already requested payment, we recommend that you submit your file as is, and put the same records on your next report, flipping the units sold, sales and fee columns to the opposite sign to recoup your overpaid fees.

#### **Corrections Made**

In this tab (See figure 14), you can see any records that you corrected or were corrected by the system.

- 'Corrected by multi-alias' contains records that were automatically fixed by the system. If you see a correction that you do not agree with, please reach out and we can fix our alias.
- 'Member Identifier Changed' includes any records you or a Vizient team manually corrected.
- 'Changed by Immaterial Invalids' includes records that are too small to have a person fix based upon current workload. We collect these errors in a category that we use automation tools to review periodically. We may set these thresholds between the absolute value of \$0 and \$10 revenue depending on workload.
- 'Changed by Flagged Status' means that we have reviewed the same contract id, name, address1, address2, city and state combination before, and determined it was invalid. If you see any that should validate, please reach out and we can make a correction to that system.

• 'Irreconcilable' contains records that an internal user deemed as not being eligible. Sometimes this is a temporary flag while we are correcting some required data points to enable the record to validate.

|                                   |                                 |                             |                |                         |                                                                                                    | Sack To Subm                                                                                                    | itted Reports Repo                                   | rt Summary Contract Detail | Contract Lookup | Member         |  |
|-----------------------------------|---------------------------------|-----------------------------|----------------|-------------------------|----------------------------------------------------------------------------------------------------|----------------------------------------------------------------------------------------------------|------------------------------------------------------|----------------------------|-----------------|----------------|--|
| ror Managen                       | nent                            |                             |                |                         |                                                                                                    |                                                                                                    |                                                      |                            |                 |                |  |
| port ID 3244223                   |                                 |                             |                |                         |                                                                                                    |                                                                                                    |                                                      |                            |                 |                |  |
| nets Jellybeans (4007             | 355)                            |                             |                |                         |                                                                                                    |                                                                                                    |                                                      |                            |                 | 🗸 Expan        |  |
|                                   |                                 |                             |                |                         |                                                                                                    |                                                                                                    |                                                      |                            | Revalidate      | Submit         |  |
| Validation Erro                   | ors and Mismatch                | nes (7)                     |                | Corrections Ma          | ide (32)                                                                                                    |                                                                                                    |                                                      |                            |                 |                |  |
|                                   |                                 |                             |                |                         |                                                                                                    |                                                                                                    |                                                      |                            | _               |                |  |
| Select All 🗹 29 Au                | ito-corrected 🗹 3               | 2 Member identifier         | changed 🗹 0 Ma | rked as irreconcilable  |                                                                                                    |                                                                                                    |                                                      |                            | L               | Export         |  |
|                                   | Total tra                       | Total transactions 25 of 25 |                | Total Sales \$57,998.00 |                                                                                                    | Total Fees \$1,743.14                                                                                                    | To                                                   | Total Rows Loaded 32       |                 | Percentage Err |  |
| Corrected By Multi-Alias          | Error Type                      | Contract IDs                | Invoice Date   | # of<br>Transactions    | Submitted Ship To                                                                                                    | Membership Information                                                                                                    | Submitted Bi                                         | II To Total Sales          | Total Fees      | Correc         |  |
| Member Ø<br>Identifier<br>Changed | Corrected<br>By Multi-<br>Alias | M59999                      | 05/01/2023     | 1                       | MID:<br>Supplier Customer ID: 6548<br>Name: Indian River Medical Center<br>Addr2: 1000 36th St<br>Addr2:<br>City: Vero Beach<br>State: FL                                   | MID: 67430<br>Name: Cleveland Clinic - Indian River Hospital<br>Addr: 1000 36th St<br>Addr2:<br>City: Vero Beach<br>State: FL<br>Auto Corrected by Mult/Alias:Mid[67430] | MID:<br>Name:<br>Addr1:<br>Addr2:<br>City:<br>State: | \$ 480.00                  | \$ 14.40        | Corre          |  |
|                                   |                                 |                             |                |                         | MID:                                                                                                    | MID: 2623983                                                                                                    | MID:                                                 |                            |                 |                |  |
|                                   | Corrected<br>By Multi-<br>Alias | M59999                      | 06/01/2023     | 1                       | Supplier Customer ID: 45775<br>Name: Backer Regional Medical Center<br>Addr1: 624 Hospital Dr<br>Addr2: Backer County Regional Hospital<br>City: Mountain Home<br>State: AR | Name, baxier realm<br>Addr2: 624 Hospital Dr<br>Addr2:<br>City: Mountain Home<br>State: AR<br>Auto Corrected by MultiAlias:Mid(2623983)                                  | Addr1:<br>Addr2:<br>City:<br>State:                  | \$-300.00                  | \$ -9.05        | Corre          |  |

## Figure 14

If you want a download of these types of details, you can click the export button with all records checked. This will export a report with all the changes for you to be able to review after you submit the file.

## **Validation Routine**

All reports that you load go into a multi-step validation routine designed to both provide details on potential errors and to ensure the correct member receives credit for the sale. These validations are sequential, so the error will stop at each step, and if you select another provider record, the validation routine will continue upon revalidation.

- Contract Date Validation Is the invoice date between the contract start date and contract end date? A small number of suppliers, mostly service providers, may have a revenue end date that lasts beyond the end of the contract. The system will compare the latter of contract end date or revenue end date with the invoice date.
- Is there an identifier in the file? The system uses a 'pecking order' and looks for member ID, LIC, GLN, DEA then HIN. If no identifiers are in the file, then it will tag the record as a missing member identifier. ARTTS will attempt to look for an active alias to populate the error.
- 3. Is the identifier recognized in the system? If there is data in one of the identifier columns, but that identifier is not in the system, it will tag the record with an invalid identifier error.

- 4. Member Date Errors Sales before member start date, sales after member end date. This validation check tests the invoice date against the member start and end date for the identifier provided.
- 5. Buying company eligibility. Your valid member may not be able to purchase on the contract for several reasons. This step ensures that the identifier provided is eligible for the contract. For example, if a member is a valid member, and the contract is only open to Excelerate members, but the member is not part of the Excelerate alliance, ARTTS will tag the record with an error, member cannot purchase on this contract. There are also members that do business with Vizient but are not a part of the GPO. This validation displays this type of sale with an error.
- 6. The Member cannot purchase from this custom group. For some custom groups, we include a check to make sure that the member identifier provided is part of the custom group. As of the launch of this system, we limited custom contract validation to Kaiser Permanente, ProvSource (Providence St. Joseph) and Captis custom contracts.
- 7. If all validation passes, then the system processes through a series of mismatch tests. Please note that mismatches may not be true errors and left as is if you believe that the correct provider is matched with your reported sale.
  - a. Is the state in the file equal to the state in the membership database for the provided identifier?
  - Is the city in the file equal to the city in the membership database for the provided identifier? These mismatches are often 'false positive' errors, but still allow you to see if your identifier is accurate. We attempt to populate aliases for common abbreviations, but do not populate aliases for alternate city names.

## Helpful contacts for questions

If you need assistance, please reach out to the following teams:

- ARTTS@Vizientinc.com with any questions relating to assistance on loading or questions about validation results
- Membership@vizientinc.com for membership related questions
- Your Vizient category manager for contract related questions
- Contractfees@vizientinc.com for any payment related questions
- Your Vizient Contract Compliance and Research contact or managers
   Paula.Dohognue@vizientinc.com or Patti.Elliott@vizientinc.com for questions or notifications about payment or reporting delays

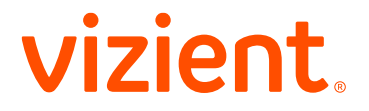

Vizient, Inc. 290 E. John Carpenter Freeway Irving, TX 75062-5146 (800) 842-5146

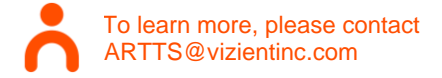

As the nation's largest member-driven health care performance improvement company, Vizient provides solutions and services that empower health care providers to deliver high-value care by aligning cost, quality and market performance. With analytics, advisory services and a robust sourcing portfolio, we help members improve patient outcomes and lower costs.